# git

- description : Eclipse git
- author :
- email : repia@repia.com
- lastupdate : 2021-09-06

# eclipse git

## 1. GitLab

#### ×

• new project

#### ×

• Create blank project

#### ×

• Project name Create project

#### 2. eclipse GitLab

### ×

• GitLab Team > Share Project

#### ×

• Git > Next

#### ×

×

- Git
- Use or create repository in parent folder of project
- Finish .git

```
http://rwiki.repia.com/doku.php?id=wiki:eclipse:git%EC%97%B0%EB%8F%99&rev=1630975127
                wiki:eclipse:git
2022/03/10 19:52
    • Create
×
                                 Finish
    • .git
×
                                              master가
                                                               .git
    •
×
                                 > Team > Commit
                                                         .git
    •
×
               > Team > Commit
                                              Git Staging
    •
                                      Commit
                                                                               Git Tool)
    • bash
                               add
                                                       eGit(
     GUI
                          Drag & Drop
                                                         +
                                                            add
                      staged Changes
                                                 add
    •
×
                   Staged Changes
                                             Commit
                                                                   .git
    •
×
    • Commit
                gitlab
                          clone with HTTP URL
×
                            > Team > Remote > Push
×
                     Git Clone Url

    Next

×
                     Git Clone Url
    • Next
×
            , git, eclipse
```

Last update:

. - 2023.12

From: http://rwiki.repia.com/ -

Permanent link: http://rwiki.repia.com/doku.php?id=wiki:eclipse:git%EC%97%B0%EB%8F%99&rev=1630975127

Last update: 2022/03/10 19:52

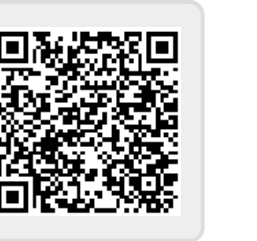